How to create your Certified Digital ID for Adobe and Sign Fillable Forms

## 1. First you need to create your Digital ID

In Adobe reader, go to Edit  $\rightarrow$  Preferences  $\rightarrow$  Signatures. On the Right, click **More** for **Identities & Trusted Certificates**.

| Preferences                            | ×                                                                                     |  |  |  |  |
|----------------------------------------|---------------------------------------------------------------------------------------|--|--|--|--|
| Categories:                            |                                                                                       |  |  |  |  |
| Commenting                             | Digital Signatures                                                                    |  |  |  |  |
| Documents                              | Creation & Appearance                                                                 |  |  |  |  |
| Full Screen                            | Control options for signature creation                                                |  |  |  |  |
| Page Display                           | Set the appearance of signatures within a document                                    |  |  |  |  |
| 3D & Multimedia                        | Verification                                                                          |  |  |  |  |
| Accessibility                          |                                                                                       |  |  |  |  |
| Adobe Online Services                  | Control now and when signatures are verified     More                                 |  |  |  |  |
| Forms                                  |                                                                                       |  |  |  |  |
| Identity                               | Identifies & Trusted Certificates                                                     |  |  |  |  |
| JavaScript                             | Create and manage identities for signing     More More                                |  |  |  |  |
| Language<br>Measuring (2D)             |                                                                                       |  |  |  |  |
| Measuring (3D)                         | Document Timestamping                                                                 |  |  |  |  |
| Measuring (Geo)<br>Multimedia (Jegacy) | Configure timestamp server settings                                                   |  |  |  |  |
| Multimedia Trust (legacy)              | More                                                                                  |  |  |  |  |
| Reading                                |                                                                                       |  |  |  |  |
| Search                                 |                                                                                       |  |  |  |  |
| Security                               |                                                                                       |  |  |  |  |
| Signatures                             |                                                                                       |  |  |  |  |
| Spelling                               |                                                                                       |  |  |  |  |
| Trust Manager                          |                                                                                       |  |  |  |  |
| Units                                  |                                                                                       |  |  |  |  |
|                                        |                                                                                       |  |  |  |  |
|                                        | OK Cancel                                                                             |  |  |  |  |
|                                        |                                                                                       |  |  |  |  |
| vou have a Digital I                   | ) and susted Certificate already created, you will see something like this            |  |  |  |  |
| you have a bibical is                  |                                                                                       |  |  |  |  |
| Digital ID and Trusted Certif          | ïcate s s ×                                                                           |  |  |  |  |
| Digital IDs                            | 📩 🧪 🚏 🧀 Export 🔐 Refresh 💿 Remove ID                                                  |  |  |  |  |
| Trusted Castificator                   | Name Issuer Storage Mechanism                                                         |  |  |  |  |
| nusteu certificates                    | Katie   Discentini DhD chriscenti   Katie   Discentini DhD chriscent   Distel  D Eilo |  |  |  |  |
|                                        | kniacentini@fonthonne.edu <knia< td=""></knia<>                                       |  |  |  |  |
|                                        | Reaction group on the communications server and the minious certained estore          |  |  |  |  |
|                                        |                                                                                       |  |  |  |  |
|                                        |                                                                                       |  |  |  |  |
|                                        | <                                                                                     |  |  |  |  |
|                                        |                                                                                       |  |  |  |  |
| Katie L. Piacentini, PhD               |                                                                                       |  |  |  |  |
|                                        | Registrar's Office                                                                    |  |  |  |  |
|                                        | Issued by: Katie L. Piacentini, PhD                                                   |  |  |  |  |
|                                        | Registrar's Office                                                                    |  |  |  |  |
|                                        | Valid from: 2019/11/14 16:55:36 -05'00'                                               |  |  |  |  |
|                                        | Valid to: 2024/11/14 16:55:26 05:00                                                   |  |  |  |  |
|                                        | V and to. 2024/11/14 10.35.30 -05.00                                                  |  |  |  |  |
|                                        | Intended usage: Digital Signature                                                     |  |  |  |  |
|                                        |                                                                                       |  |  |  |  |
|                                        |                                                                                       |  |  |  |  |

If you do not have one, click on the Add ID button. When the box opens, you will want to choose the "A new digital ID I want to create now." Click Next.

| Add Digital ID                                                                                                    |        | ×      |
|----------------------------------------------------------------------------------------------------|--------|--------|
|                                                                                                    |        |        |
| Add or create a digital ID to sign and encrypt documents. The certificate that comes with your<br>digital ID is sent to others so that they can verify your signature. Add or create a digital ID using:                                                                                                    |        |        |
| ○ My existing digital ID from:                                                                                                    |        |        |
| A file     A file     A f |        |        |
| • A roaming digital ID accessed via a server                                                                                                    |        |        |
| ○ A device connected to this computer                                                                                                    |        |        |
| ● A new digital ID I want to create now                                                                                                    |        |        |
| Cancel                                                                                                    | < Back | Next > |

## Choose the 1<sup>st</sup> option: New PKCS#12 digital ID file. Click Next.

| Add Digital D Khere would you like to store your self-signed digital ID?  Preters a new password protected digital D file that uses the standard PKCS#12 format. This common digital ID file format is supported by most security software applications, including major web browsers. PKC5#12 files have a .pfx or .p12 file extension.  Nur digital ID will be stored in the Windows Certificate Store where it will also be available to other Windows applications. The digital ID will be protected by your Windows login.  Kance Kance Kan |                                                                                                    |        |        |
|----------------------------------------------------------------------------------------------------|----------------------------------------------------------------------------------------------------|--------|--------|
| Oncol       Oncol         Oncol       Creates a new password protected digital ID file that uses the standard PKCS#12 format. This common digital ID file format is supported by most security software applications, including major web browsers. PKCS#12 files have a .pfx or .p12 file extension.         Omodo       Omodo         Our digital ID will be stored in the Windows Certificate Store where it will also be available to other Windows applications. The digital ID will be protected by your Windows login.                                                                                                    | Add Digital ID                                                                                                    |        | ×      |
| Where would you like to store your self-signed digital ID?            • New PKCS#12 digital ID file         That uses the standard PKCS#12 format. This common digital ID file format is supported by most security software applications, including major web browsers. PKCS#12 files have a .pfx or .p12 file extension.             • Mundows Certificate Store             More digital ID will be stored in the Windows Certificate Store where it will also be available to other Windows applications. The digital ID will be protected by your Windows login.             Cancel                                                                                                    |                                                                                                    |        |        |
| ● New PKCS#12 digital ID file Creates a new password protected digital ID file that uses the standard PKCS#12 format. This common digital ID file format is supported by most security software applications, including major web browsers. PKCS#12 files have a .pfx or .p12 file extension. O Windows Certificate Store Your digital ID will be stored in the Windows Certificate Store where it will also be available to other Windows applications. The digital ID will be protected by your Windows login. Cance Kert                                                                                                    | Where would you like to store your self-signed digital ID?                                                                                                    |        |        |
| Creates a new password protected digital ID file that uses the standard PKCS#12 format. This common digital ID file format is supported by most security software applications, including major web browsers. PKCS#12 files have a .pfx or .p12 file extension.                                                                                                    | New PKCS#12 digital ID file                                                                                                    |        |        |
| O Windows Certificate Store         Your digital ID will be stored in the Windows Certificate Store where it will also be available to other Windows applications. The digital ID will be protected by your Windows login.         Cancel       < Back                                                                                                    | Creates a new password protected digital ID file that uses the standard PKCS#12 format. This<br>common digital ID file format is supported by most security software applications,<br>including major web browsers. PKCS#12 files have a .pfx or .p12 file extension. |        |        |
| Your digital ID will be stored in the Windows Certificate Store where it will also be available<br>to other Windows applications. The digital ID will be protected by your Windows login.<br>Cancel                                                                                                    | ○ Windows Certificate Store                                                                                                    |        |        |
| Cancel < Back Next >                                                                                                    | Your digital ID will be stored in the Windows Certificate Store where it will also be available<br>to other Windows applications. The digital ID will be protected by your Windows login.                                                                             |        |        |
| Cancel < Back Next >                                                                                                    |                                                                                                    |        |        |
| Cancel < Back Next >                                                                                                    |                                                                                                    |        |        |
| Cancel < Back Next >                                                                                                    |                                                                                                    |        |        |
| Cancel < Back Next >                                                                                                    |                                                                                                    |        |        |
| Cancel < Back Next >                                                                                                    |                                                                                                    |        |        |
| Cancel < Back Next >                                                                                                    |                                                                                                    |        |        |
| Cancel < Back Next >                                                                                                    |                                                                                                    |        |        |
| Cancel < Back Next >                                                                                                    |                                                                                                    |        |        |
|                                                                                                    | Cancel                                                                                                    | < Back | Next > |

Provide Name and Email address at a minimum. If you include Organization name, it would be Fontbonne University. The last 3 should auto fill with the Country, Algorithm, Use as shown below.

| Add Digital ID                   |                                                               |        |               | × |
|----------------------------------|---------------------------------------------------------------|--------|---------------|---|
|                                  |                                                               |        |               |   |
| Enter your identity inform       | ation to be used when generating the self-signed certificate. |        |               |   |
| Na <u>m</u> e (e.g. John Smith): | Registrar Office                                              |        |               |   |
| Organizational <u>U</u> nit:     |                                                               |        |               |   |
| Organization Name:               | Fontbonne University                                          |        |               |   |
| Email Address:                   | RegistrarOffice@fontbonne.edu                                 |        |               |   |
| <u>C</u> ountry/Region:          | US - UNITED STATES                                            | $\sim$ |               |   |
| <u>K</u> ey Algorithm:           | 2048-bit RSA                                                  | $\sim$ |               |   |
| Use digital ID <u>f</u> or:      | Digital Signatures and Data Encryption                        | $\sim$ |               |   |
|                                  |                                                               |        |               |   |
|                                  |                                                               |        |               |   |
|                                  |                                                               |        |               |   |
|                                  |                                                               |        |               |   |
|                                  |                                                               |        |               |   |
| Cancel                           |                                                               |        | < Back Next > |   |

The next screen requires you to provide a storage location for your ID. I just left the default location it had chosen. You also need to create a password. Adobe will require you to enter that password every time you digitally sign using this ID. Click Finish once you enter the password.

| Add Digital ID                                                                                                    |                                                                        |        | ×      |
|----------------------------------------------------------------------------------------------------|------------------------------------------------------------------------|--------|--------|
| Enter a file location and password for your new digital ID file. You will need<br>you use the digital ID to sign or decrypt documents. You should make a no<br>so that you can copy this file for backup or other purposes. You can later ch<br>file using the Security Settings dialog. | the password when<br>te of the file location<br>hange options for this |        |        |
| File Name:                                                                                                    |                                                                        |        |        |
| $\label{eq:c:UserskpiacentiniAppDataRoamingAdobeAcrobatDCSecurityRe} C: UserskpiacentiniAppDataRoamingAdobeAcrobatDCSecurityRe} \label{eq:ci}$                                                                                                    | Browse                                                                 |        |        |
| Password:                                                                                                    |                                                                        |        |        |
| Strong                                                                                                    |                                                                        |        |        |
| Confirm Password:                                                                                                    |                                                                        |        |        |
|                                                                                                    |                                                                        |        |        |
|                                                                                                    |                                                                        |        |        |
| Cancel                                                                                                    |                                                                        | < Back | Finish |

## The new digital ID will appear in the list.

| 🔒 Di             | gital ID and Trusted Certific | ate Settings                                                                                                    |                                                                                           |                           | $\times$ |  |  |  |
|------------------|-------------------------------|----------------------------------------------------------------------------------------------------|-------------------------------------------------------------------------------------------|---------------------------|----------|--|--|--|
| >                | Digital IDs                   | 🗽 🧪 遼 🥐                                                                                                    | Export Ĉ Refresh 🤅                                                                        | Remove ID                 |          |  |  |  |
|                  | Trusted Certificates          | Name                                                                                                    | Issuer                                                                                    | Storage Mechanism         | Б        |  |  |  |
|                  |                               | Katie L. Piacentini, PhD < kpiacenti                                                                                                    | Katie L. Piacentini, PhD <kpiacent< td=""><td>Digital ID File</td><td>20</td></kpiacent<> | Digital ID File           | 20       |  |  |  |
|                  |                               | kpiacentini@fontbonne.edu <kpia< td=""><td>Communications Server</td><td>Windows Certificate Store</td><td>20</td></kpia<>                      | Communications Server                                                                     | Windows Certificate Store | 20       |  |  |  |
|                  |                               | Registrar Office <registraroffice@< td=""><td>Registrar Office &lt; RegistrarOffice</td><td>Digital ID File</td><td>20</td></registraroffice@<> | Registrar Office < RegistrarOffice                                                        | Digital ID File           | 20       |  |  |  |
|                  |                               |                                                                                                    |                                                                                           |                           |          |  |  |  |
|                  |                               | <                                                                                                    |                                                                                           |                           | >        |  |  |  |
|                  |                               |                                                                                                    |                                                                                           |                           |          |  |  |  |
| Registrar Office |                               |                                                                                                    |                                                                                           |                           |          |  |  |  |
|                  | Fontbonne University          |                                                                                                    |                                                                                           |                           |          |  |  |  |
|                  | Issued by: Registrar Office   |                                                                                                    |                                                                                           |                           |          |  |  |  |
|                  | ÿ                             | F                                                                                                    | ontbonne University                                                                       |                           |          |  |  |  |
|                  |                               | Valid from: 20                                                                                                    | 020/03/18 16:01:15 -05'00'                                                                |                           |          |  |  |  |
|                  |                               | Valid to: 20                                                                                                    | 025/03/18 16:01:15 -05'00'                                                                |                           |          |  |  |  |
|                  |                               | Intended usage: D                                                                                                    | igital Signature, Encrypt Docu                                                            | ment, Key Agreement       |          |  |  |  |

- 2. Download the form to your computer. In Chrome, you can fill out the form, but you cannot sign the form without downloading it first. In Mozilla, you cannot fill out the form without downloading it first.
- 3. Open the form with Adobe Reader. When you get to the signature spaces, click in the box.

| Stavent Signature | Date |  |
|-------------------|------|--|

4. You will be prompted to select your Digital ID. Select your ID and click Continue.

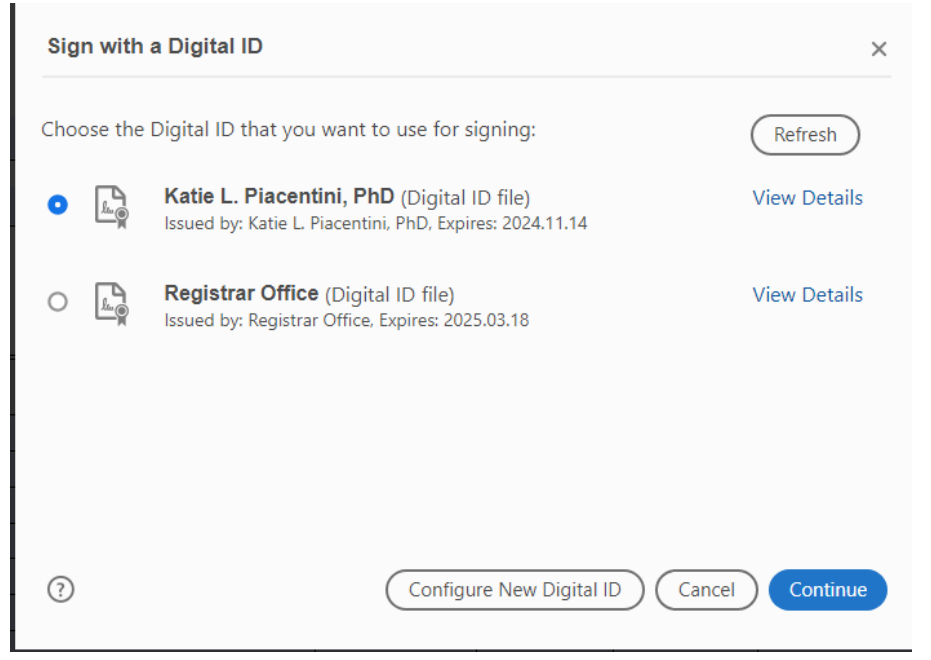

5. You will be prompted to provide your password. Enter it and click Sign.

| Sign as "Registrar Office"                |                          | ×                                                                     |
|-------------------------------------------|--------------------------|-----------------------------------------------------------------------|
| Appearance Standard Text                  | ~                        | Create                                                                |
| Registra<br>r Office                      | Dig<br>Reg<br>Dat<br>16: | itally signed by<br>gistrar Office<br>te: 2020.03.18<br>15:18 -05'00' |
|                                           |                          | View Certificate Details                                              |
| Review document content that may affect : | signing                  | Review                                                                |
| ••••••                                    |                          | Back Sign                                                             |

6. You will be prompted to save your signed PDF. After you save it, your PDF will show your digital signature.

| Digitally signed by Registrar Office<br>Date: 2020.03.18 16:17:34 -05'00' |                                                                           |                                                                                   |
|---------------------------------------------------------------------------|---------------------------------------------------------------------------|-----------------------------------------------------------------------------------|
| Date                                                                      |                                                                           | ŀ                                                                                 |
|                                                                           | Digitally signed by Registrar Office<br>Date: 2020.03.18 16:17:34 -05'00' | Digitally signed by Registrar Office<br>Date: 2020.03.18 16:17:34 -05'00'<br>Date |

7. After signing, you can email this form to the next person(s) that also needs to sign it.